## 95 / 98 / ME / 2000 / XP / Server 2003 / Vista: Infra Recorder

- 1. Преузмите и инсталирајте програм <u>Infra Recorder (http://infrarecorder.sourceforge.net/)</u>, бесплатан програм отвореног кода за нарезивање.
- 2. Убаците празан CD у CD снимач и изаберите "**Do nothing** or **Cancel"** уколико се појави "autorun" прозор.
- Отворите Infra Recorder и кликните 'Write Image' дугме на главном прозору.
  Као другу опцију изаберите 'Actions' menu, и кликните 'Burn image'.
- 4. изаберите Congress CD ISO који хоћете да снимите и кликните на 'Open'.
- 5. У дијалог прозору кликните на 'ОК'.

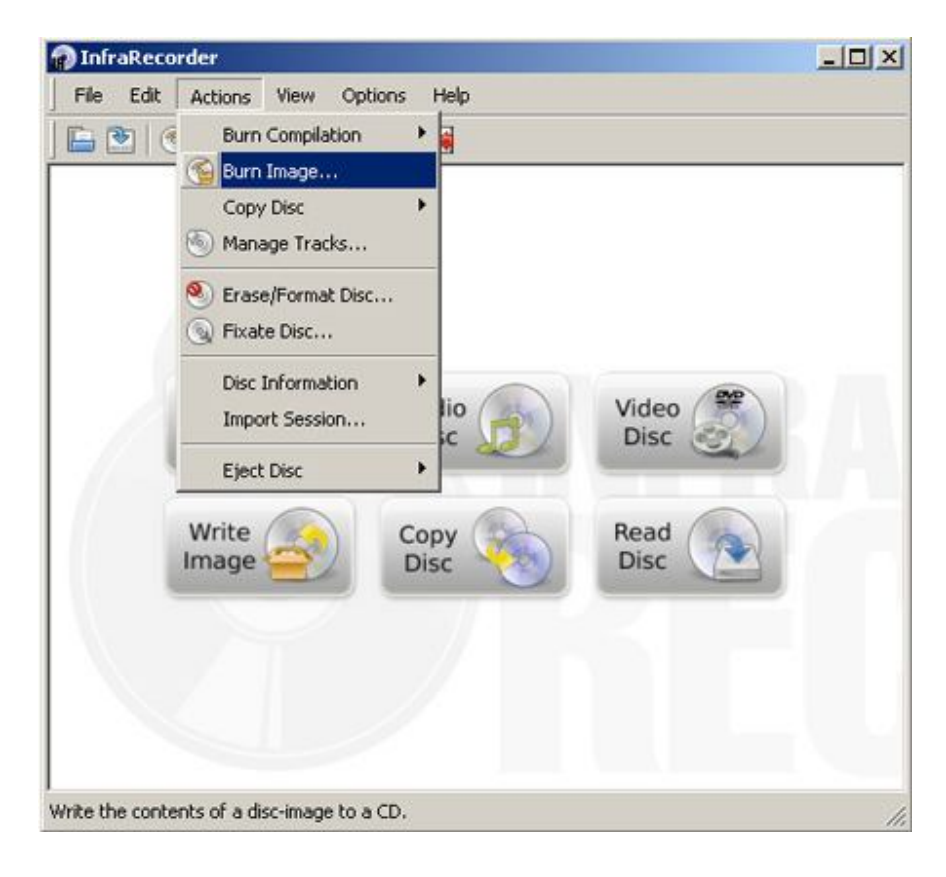

## XP / Server 2003 / Vista: ISO Recorder

- 1. Преузмите и инсталирајте одговарајућу верзију програма <u>ISO Recorder</u> (<u>http://isorecorder.alexfeinman.com/isorecorder.htm</u>).
- 2. Убаците празан CD у CD снимач. Отворите "Windows Explorer", пронађите и изаберите Congress ISO фајл, десним тастером миша и изаберите 'Next'.

| O Recoder v3 | Source<br>Image file | \Desktop\Congress.iso    |      |
|--------------|----------------------|--------------------------|------|
|              | οœ                   | [E:                      | *    |
|              | Recorder             |                          |      |
|              | Properties           | E: Blank Writable Usable | •    |
|              | Erase                | Recording speed          | 4x 💌 |
|              | crase                | Nector dang appeed       | -1X  |
|              |                      |                          |      |
|              |                      |                          |      |
|              |                      |                          |      |

## Windows 7

Десним тастером миша кликните на Congress ISO фајл и изаберите 'Burn disc image'.

| -      | Burn disc image  |  |
|--------|------------------|--|
| ongr 💕 | Scan for viruses |  |
|        | Open with        |  |
|        | Share with       |  |

Изаберите 'CD снимач (disk burner drive) и изаберите 'Burn'. Ако означите 'Verify disc after burning', потврдиће да је диск добро снимљен.

| Disc image file: | Congress.iso                  |  |
|------------------|-------------------------------|--|
| Disc burner:     | DVD R Drive (D:)              |  |
| Status           |                               |  |
| · · · · ·        |                               |  |
| To start burning | the disc image, click Burn.   |  |
| To start burning | ) the disc image, click Burn. |  |
| To start burning | ) the disc image, click Burn. |  |
| To start burning | the disc image, click Burn.   |  |
| To start burning | y the disc image, click Burn. |  |

## **Nero Express**

Убаците празан CD у CD снимач и покрените Nero express програм. Изаберите "Image, Project, Copy" и кликните на "Disk Image or Saved Project".

| 😿 Nero Express  |                                                                                                    |
|-----------------|----------------------------------------------------------------------------------------------------|
|                 | Copy Entire CD<br>Create a copy of an entire disc.                                                  |
| Data            | Copy Entire DVD<br>Create a copy of an entire DVD.                                                  |
| Music           | Disc Image or Saved Project<br>Record a disc from disc image previously burned onto the hard drive. |
| Videos/Pictures |                                                                                                    |
|                 |                                                                                                    |

Изаберите 'Congress' iso фајл и кликните на 'Open' дугме.

|                                                                                                    | ► Downloads ►                                | ← ← Search Downloads           |
|----------------------------------------------------------------------------------------------------|----------------------------------------------|--------------------------------|
| Organize 🔻 New f                                                                                                    | older                                        | ₩ • □ (                        |
| Favorites<br>Favorites<br>Desktop<br>Downloads<br>Recent Places<br>Libraries<br>Documents<br>Music<br>Pictures<br>Videos | ▲ Name ▲ A A A A A A A A A A A A A A A A A A | No preview available.          |
| 📲 Computer<br>Fil                                                                                                    | + + III                                      | All Supported Compilations and |
|                                                                                                    | 3,000                                        | Open V Cancel                  |

Кликните на 'Burn' дугме (Ако означите 'Verify data on disc after burning'), добићете потврду да је диск добро снимљен.

| 'Burn' to start the record | ing process.                               | <b>R</b>  |
|----------------------------|--------------------------------------------|-----------|
| Current recorder:          | E: Optiarc DVD RW AD-7200S                 | ▼ Options |
| Disc type:                 | CD CD                                      | <b>•</b>  |
| Image file:                | C: \Users \Downloads \Congress.iso         |           |
| Title (CD TEXT):           |                                            |           |
| Artist (CD TEXT):          |                                            |           |
| Language:                  |                                            | *         |
| Number of copies:          | 1 ★<br>▼ Verify data on disc after burning |           |
| 0                          |                                            | 🙆 Bark    |

| Burn Settings<br>Jurn' to start the record | ling process.                      | R         |
|--------------------------------------------|------------------------------------|-----------|
| Current recorder:                          | E: Optiarc DVD RW AD-7200S         | ▼ Options |
| Disc type:                                 | Ø CD                               | •         |
| Image file:                                | C: \Users \Downloads \Congress.iso |           |
| Title (CD TEXT):                           |                                    |           |
| Artist (CD TEXT):                          |                                    |           |
| Language:                                  |                                    | Ŧ         |
| Number of copies:                          | 1 🚖                                |           |
|                                            |                                    |           |